## คู่มือ การตรวจสอบเงื่อนไขกระบวนวิชาที่ต้องได้รับความเห็นชอบจากอาจารย์ผู้สอน/ภาควิชา (Consent/Approved) ผ่านโปรแกรมตรวจสอบเงื่อนไขฯ

## <u>การ LOGIN เข้าสู่ระบบ</u>

 ให้ผู้รับผิดชอบในสิทธิของภาควิชาเข้าระบบงานทะเบียนการศึกษา ในส่วนของภาควิชาผ่านเว็บไซต์ <u>http://www.reg.cmu.ac.th</u> คลิกเลือกที่เมนู "คณะ/ภาควิชา/อาจารย์/หน่วยงาน" และเลือก บริการสำหรับภาควิชา

| หน้าแรก นักศึก | • มาจากปะ/กาควิชา/อาจารย์/หน่วยงาน                                                       | ผู้สนใจเข้าศึกษา 🍯 | สูปกครอง -                              | บุคคลทั่วไป |
|----------------|------------------------------------------------------------------------------------------|--------------------|-----------------------------------------|-------------|
|                | บริการสำหรับคณะ                                                                          |                    |                                         |             |
|                | นรีการสำหรับกาศวิชา                                                                      | 1                  | 0                                       | REG         |
| N.             | บริการสำหรับอาจารมี                                                                      | -                  |                                         |             |
|                |                                                                                          |                    |                                         |             |
| de             | กา: บริการหม่วยอานกายใน มะ                                                               |                    |                                         |             |
| SEUL           | ์ <sub>กาย</sub> และสามารถ<br>มุคลังหน่วยกิต มเ                                          | s. Enson           | กำร้องฝ่านระบบอ<br>อากุ เหตุ (ค.ศ. ค.ศ. | อนไลน์      |
| SEUL           | การ บรกรรมสวยงามภายใน มะ<br>มคลังหน่วยกิต มเ<br>สารสมนิตรับการระดิมริการการ<br>2/2566    | u.                 | กำร้องผ่านระบบอ                         | outaú       |
| SEUL<br>SEUL   | ์การ บริการหน่วยงานภายใน แล<br>มคลังหน่วยกิต มเ<br>ภำหรับปกติกมาระดับปริญญาตรี<br>2/2566 | u.                 |                                         | outed       |
| SEUL           | การ บรการคฝ่วยงานกายใน มะ<br>มคลังหน่วยกิต มเ<br>สำหรับปกติกมาระดับปราญาณ<br>2/2566      | U.                 |                                         | outad       |

2. เลือก "Login with CMU Account"

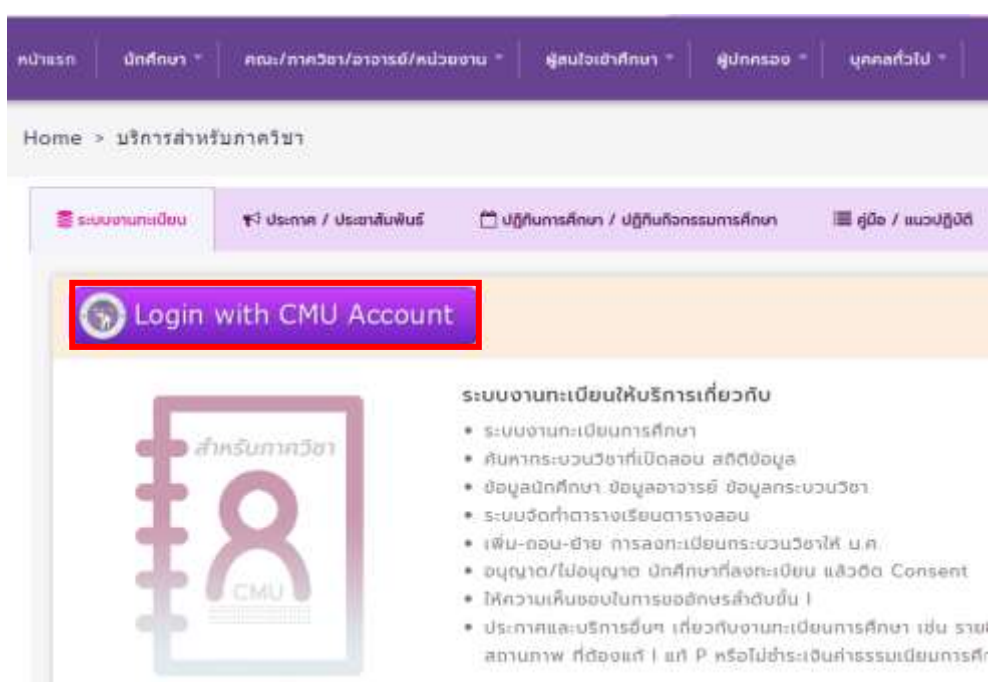

3. Login เข้าสู่ระบบด้วย CMU Account (@cmu.ac.th)

| On   | e account f               | for all Servic     | es  |
|------|---------------------------|--------------------|-----|
| Joig | n in to continue to       | Registration Syste | eme |
|      |                           |                    |     |
|      |                           |                    |     |
|      | (                         |                    |     |
| 0    | Email address<br>Password | @cmu.ac.th         |     |
|      | Email address<br>Password | @cmu.ac.th<br>n in |     |

 เมื่อเข้าสู่ระบบด้วย CMU Account สำเร็จ ให้เลือก "การลงทะเบียนของนักศึกษา" เลือก "ไปยัง หน้าการลงทะเบียน" เพื่อพิจารณาให้ความเห็นชอบการลงทะเบียนกระบวนวิชา

| © จำนวนนักศึกษาในภาควิชาที่ดูแล                                                                    | I              | ได้ นักศึกษาที่ของพันสามากคร                                                                              | 1 |
|----------------------------------------------------------------------------------------------------|----------------|----------------------------------------------------------------------------------------------------|---|
| 330                                                                                                |                | สถานอารและสินกระบบสามารถในของเป็นที่สะค (สาม)                                                             |   |
| ระดับปริณญาตร์<br>ระดับปริณญาตร์<br>ระดับปริณญาตก                                                  | 315<br>13<br>2 | Service Unevailable<br>couldidoplationseblotims                                                           |   |
| • sósifournsasnatiou                                                                               |                | Rf msaonstlusuoodinfinun                                                                                  | 1 |
| แล้แสดงภาพของสองสิทธร<br>นักษ์ที่การกร้างสอบยือนกับกัน<br>Students with Overlapping Eawn Schedules | 1 אורב 1       | ບັກທີ່ຫມາທີ່ຂອຍອີງາມແກ່ Cumerat ອາກຫາກວິດຈ<br>26<br>ຂວມທີ່ມາແດ່ (ການການ)<br>ທີ່ແມ່ແດງ : 20 / ໃນໃຫ້ແອນ : - |   |
| 🏶 genefoldnifinan / See Details                                                                    |                | 🛞 ໄດ້ບໍ່ອາກຳກາະລາກາະເປັນນ                                                                                 |   |

5. ระบบแสดงกระบวนวิชาที่มีเงื่อนไขา "Consent" ให้เลือกดังนี้

|                  | D unpili                | - 🗇                                | konstadkuurinaataa                                                                                                    | 🖿 damsooodad                             | -                | neo UP soulati | G Aunnavau          | ornionae    | (* 1000a | docroniavala |       | · · · · · · · · · · | 0.00000000    |
|------------------|-------------------------|------------------------------------|----------------------------------------------------------------------------------------------------|------------------------------------------|------------------|----------------|---------------------|-------------|----------|--------------|-------|---------------------|---------------|
| รายชื่อ<br>แสกรา | ດຈະນວນວິນ<br>ພວບວິນາລີຄ | เพิ่เปิดสอนใน<br>Consent ta<br>ในก | ภาคการศึกษานี้ และ<br>เกาคริชาดรวจสอบ เร<br>การลงทะเบิยนเรียน                                                                                                    | มีนักศึกษาลงหะเมี<br>หื่ออนุญาต หรือไม่ง | ธนเ≴ชน<br>อนุญาต | านขึ้อมักสักษา | diffe Consent fairs | man sétan 2 | 2566     |              |       |                     |               |
|                  |                         |                                    | การแประกัตร์                                                                                                    |                                          |                  |                |                     |             |          |              |       | -ในสารมีนการไ       | in a farraugu |
| land             | iumela y da             | newgne                             |                                                                                                    |                                          |                  | ereta -        | radiation           | deres       | **       | ++++         | arra- | elluciditative      |               |
| anne (12         | -) entrais              | PACKET CONTRACTOR                  | and the second second s | laters.                                  |                  |                |                     |             |          |              |       |                     |               |
| state            | 18 9                    | unters:                            | Course Title                                                                                                    |                                          | 10               |                |                     |             |          |              |       |                     |               |
|                  | e                       | 19+202 <b>Q</b>                    | HE1-D1-00091140204                                                                                                    | σ                                        |                  |                |                     |             |          |              |       |                     |               |
|                  | 1                       | 121209-02                          | INFRETO INVENTION                                                                                                    | NO.                                      |                  |                |                     |             |          |              |       |                     |               |
|                  | ł                       | mar 4                              | ARCROROCOM/ARC THE                                                                                                    | SRY (                                    |                  |                |                     |             |          |              |       |                     |               |
|                  | (                       | eren G                             | autocolic statistics                                                                                                    |                                          |                  |                |                     |             |          |              |       |                     |               |
| - 6              | E.                      | Present C                          | AMOREDODIESING 144                                                                                                    | 0013                                     |                  |                |                     |             |          |              |       |                     |               |
|                  |                         | Printing 1                         | and the second second s | Container .                              |                  |                |                     |             |          |              |       |                     |               |

 กดเลือกกระบวนวิชาด้านซ้ายมือ จะปรากฏตารางแสดงรายชื่อนักศึกษาที่ลงทะเบียนกระบวนวิชา และรอการพิจารณาความเห็นชอบการลงทะเบียนจากภาควิชาด้านขวามือ

|                   | · mys                                                                                                    | n- 🗎 1440 | ร้องกลางสำนักหลางจากเห | E domocontai | E douitinso U               | Possibil 9.  | ด้งการแรงมีครั้งมีของ | 🖌 และประเมิดการพังพรโร | 1.04 | ingefährer 🕐 serervener |
|-------------------|----------------------------------------------------------------------------------------------------|-----------|------------------------|--------------|-----------------------------|--------------|-----------------------|------------------------|------|-------------------------|
| รายชื่อ<br>แต่กระ | าวอยื่อกระบวนวิชาติเบ็ตสอนใบกาคการศึกษาบี้ และมีบักศึกษาอยู่ทะเบียนเรียน<br>แต่กระบวนวิชาติด Consert รอกกลวิชาตรวจสอบ เพื่ออนุญาต หรือไม่อนุญาต<br>ในการคงทะเบียนเรียน<br>กระบวรกรบิย |           |                        |              | การสุกา<br>เหมือง<br>พิเมษ์ | adnämenään C | onsent hen 751202 mwn | nānu ( 2006            |      | ייזעראנעראלא א לאראנערא |
| "larnd            | Turnetworks n famoustee                                                                                                    |           |                        |              |                             | sisister     | desisates             | ****                   |      | decentario              |
| (10 miles         | -                                                                                                    |           |                        | 0(#)h        |                             | 1 I S        |                       |                        |      | -Witnesson              |
| 4144              | 18 4                                                                                                    | evreent.  | Course Title           |              | 1                           |              |                       |                        |      | - Designed              |
|                   | ¢                                                                                                    | NUMPER OF | HET OF BOUNTHOUSE      | et al.       |                             |              |                       |                        |      | and the second second   |
|                   | £                                                                                                    | throad Q  | NTIG TO MATH CORE      | MC8          |                             |              |                       |                        |      | Contraction in the      |
|                   | 1                                                                                                    | IOTORE Q  | HICHDECONDAID THE      | (1991)       |                             |              |                       |                        |      | Bulleting and           |
|                   |                                                                                                    | 101004-0  | EDDAGAGE STATISTICS    | ()           |                             | 2            |                       |                        |      | a berry of              |
|                   |                                                                                                    | inches O  | INCODECTION IN         | time t       |                             |              |                       |                        |      | -Witnesson              |
|                   | 6                                                                                                    |           | PERSONAL PROPERTY COMM | IF CHARTE    |                             | 5            |                       |                        |      | - Bartine               |
|                   | *<br>0.11034-111                                                                                                    | .294E.9   | Contraction of Prints  |              |                             |              |                       |                        |      | - Targer                |
| Strend            | ALC: A CONTRACT                                                                                                    |           | 288                    | from [1] the | Last S                      |              |                       |                        |      | W Managers              |

 กรณีภาควิชาพิจารณาอนุญาตให้นักศึกษาลงทะเบียนกระบวนวิชา "ไม่ต้องดำเนินการใด ๆ" แต่ หากภาควิชาพิจารณาไม่อนุญาตให้นักศึกษาลงทะเบียนกระบวนวิชา กด "× ไม่อนุญาต" และทาง สำนักทะเบียนฯ จะเป็นผู้ลบกระบวนวิชาให้นักศึกษาต่อไป

| າຍຟະກາະນາ<br>ແຕ່ດາວນວນວິ | รบริชาติเมื่อสอบไร<br>ไขาต้อ Conserit ระ<br>ใน | มสาคการศึกษาปี และมีบักศึกษาลงทมเมือน<br>อภาควิชาตรวจสอบ เพื่ออนุญาต หรือไม่อน<br>การลงทอเมือนเรียน<br>กระบริเภษ์อิง | napate actin | nämeniläin Conser | n han 761202 mwannifina | 0.22568 |       | "listwinerwise o factorie                                                                                                    |  |
|--------------------------|------------------------------------------------|----------------------------------------------------------------------------------------------------|--------------|-------------------|-------------------------|---------|-------|----------------------------------------------------------------------------------------------------|--|
| laendionnia              | en famazone                                    | umantalinya 2/2560                                                                                                   | al adia      | saladadaan .      | Ersteine                | +++-    | 84584 | decentario                                                                                                    |  |
| 00-[10                   | permo                                          | 0(#)h                                                                                                    | 1            |                   |                         |         |       | III Telephone                                                                                                    |  |
| 4144 I                   | If Covenie                                     | devise Tee                                                                                                    | 10. 11       |                   |                         |         |       | - Designed                                                                                                    |  |
| τ.                       | P 10000                                        | HAL OF ROM LADOR.                                                                                                    |              |                   |                         |         |       | Concession in the local division in the local division in the loca |  |
| 1.                       | true q                                         | HIND TO WHITE CONCIL                                                                                                 |              |                   |                         |         |       | Contraction of the                                                                                                    |  |
|                          | P HON                                          | HIGHOECOROAC THEORY                                                                                                  | - 36         |                   |                         |         |       | Bulleting and                                                                                                    |  |
|                          | Revent Q                                       | ECONOMIC ITMUTTICE                                                                                                   |              |                   |                         |         |       | a long of                                                                                                    |  |
|                          | P seed                                         | INCROSCINCIAL INFORM 1                                                                                               | 1            |                   |                         |         |       | - Barrister                                                                                                    |  |
|                          | Inside the                                     | ECONOMICS OF CUMATE DWWEIP                                                                                           |              |                   |                         |         |       | - B THEY'RE                                                                                                    |  |
|                          | Street of                                      |                                                                                                    | 1.0          |                   |                         |         |       | <b>Without</b>                                                                                                    |  |

 ภาควิชาสามารถพิจารณาอนุญาตหรือไม่อนุญาตได้ในช่วงสัปดาห์ขอเพิ่มกระบวนวิชาผ่านภาควิชา เท่านั้น หากสิ้นสุดระยะเวลาดังกล่าวถือว่าสิ้นสุดการให้ความเห็นชอบการลงทะเบียนกระบวนวิชาใน ส่วนของภาควิชา